## Instrukcja przeprowadzania kontroli biletów w nowej wersji aplikacji CallPay Usługi

Nowa aplikacja do sprzedaży biletów komunikacji miejskiej CallPay Usługi została wyposażona w nowy, uproszczony i dużo szybszy sposób sprawdzania ważności biletu.

W tym celu powstał interaktywny ekran, który zawiera wszystkie informacje na temat zakupionego biletu, a także wyświetla i odlicza czas jego ważności.

Ekran kontrolny wygląda w następujący sposób:

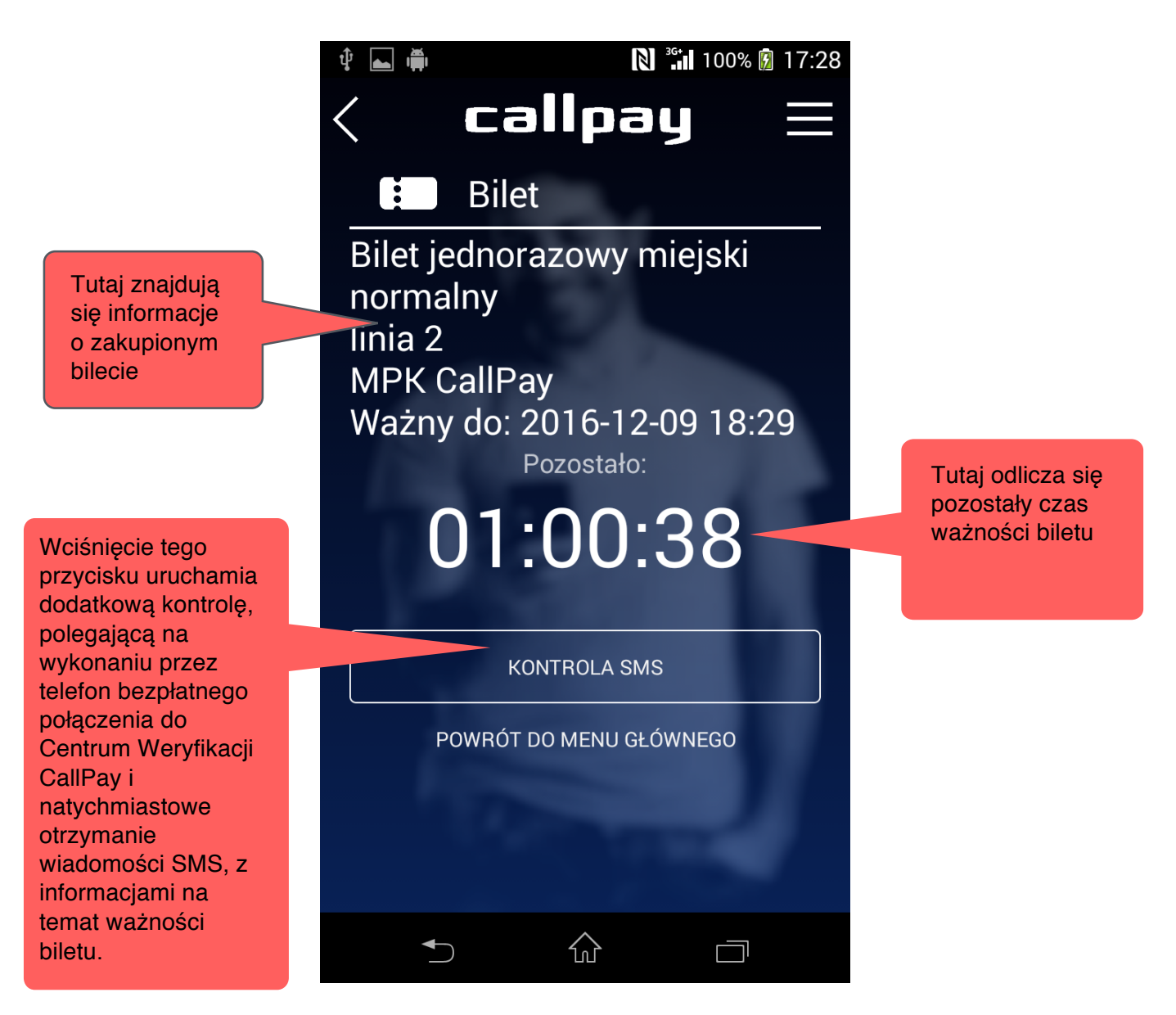

W górnej części ekranu znajdują się informacje o rodzaju zakupionego biletu, a także jego dacie ważności. Poniżej wyświetlana jest informacja o pozostałym czasie ważności biletu. **Czas ten odlicza się, więc patrząc przez chwile na ekran, muszą być widoczne zmieniające się cyfry**. W przypadku jakichkolwiek wątpliwości w stosunku do informacji wyświetlanych na ekranie, należy poprosić pasażera o wciśnięcie przycisku "Kontrola SMS". Po jego wciśnięciu zostanie uruchomiona procedura dodatkowej weryfikacji. Polega ona na wykonaniu przez telefon bezpłatnego połączenia do Centrum Weryfikacji CallPay. W odpowiedzi, natychmiast, zostanie przesłana wiadomość SMS z informacjami na temat ważności biletu.

## W jaki sposób pasażer w aplikacji CallPay Usługi może wyświetlić ekran z aktywnym biletem:

- 1. Należy poprosić pasażera o uruchomienie aplikacji CallPay Usługi
- 2. Po uruchomieniu aplikacji pojawi się poniższy ekran:

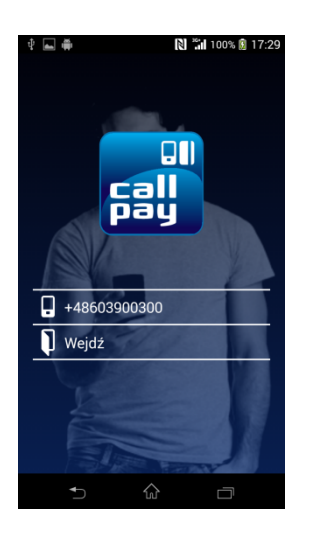

3. Pasażer następnie musi wcisnąć przycisk "Wejdź"

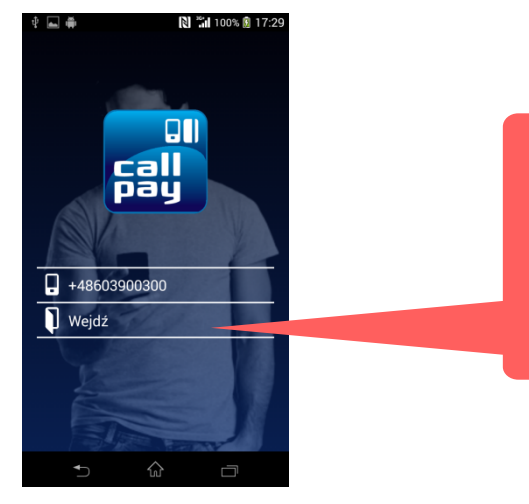

w celu uruchomieniu aplikacji należy wcisnąć przycisk: "Wejdź"

4. Na kolejnym ekranie pasażer musi kliknąć na żółtą ikonę u dołu ekranu:

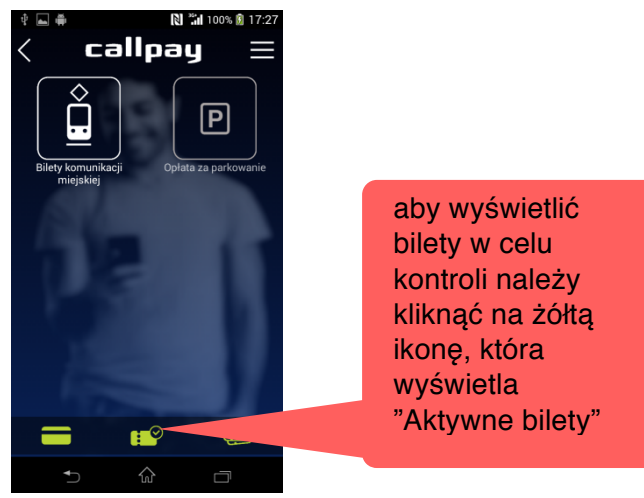

5. Na kolejnym ekranie zostanie wyświetlona lista wszystkich aktywnych (ważnych) w chwili kontroli biletów. Pasażer musi kliknąć na ten, który dotyczy wykonywanego kursu:

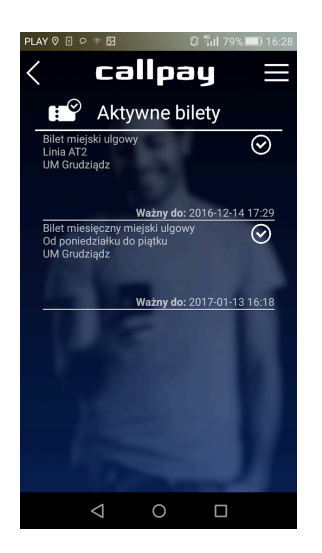

6. Po wybraniu przez pasażera biletu pojawi się interaktywny ekran z wykupionym i aktywnym biletem, który musi zostać okazany i zweryfikowany przez kontrolera (zgodnie z opisem na początku niniejszego dokumentu).

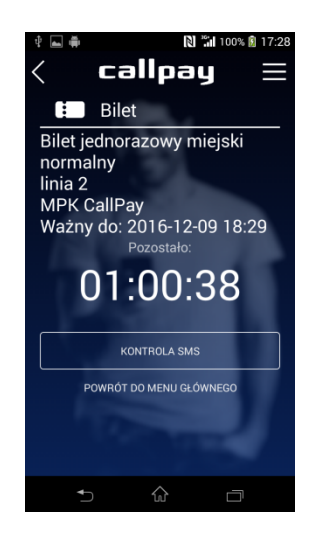

Dodatkowe informacje na temat usług CallPay można uzyskać:

na stronie: www.callpay.pl dzwoniąc na infolinię 24h: tel.: 614 111 614